# Libby eBooks and eAudiobooks for Tablets & Smartphones

# Setting up the free Libby app

- Make sure your device is connected to a wireless network.
- Visit your device's App Store (Apple) or Play Store (Android).
- Tap Search and search for Libby. The app will display in the search results.
- Tap the **Install** button.
- The app will install. A shortcut will appear on your home screen.
- Open the app.
- You will be asked if you have a library card. Tap Yes to begin.

Search

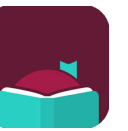

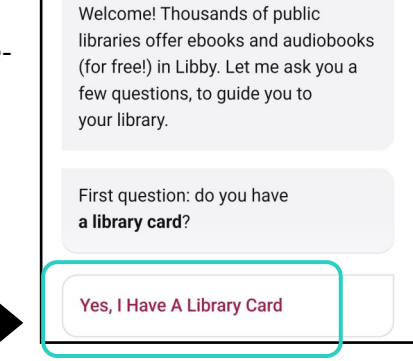

Tap Connetquot Public Library and

fill in your library card number & pin

(typically the last 4 digits of your

#### Tap Search For A Library.

Search by zip code or Connetquot. Select Livebrary.com then tap Sign In With My Card.

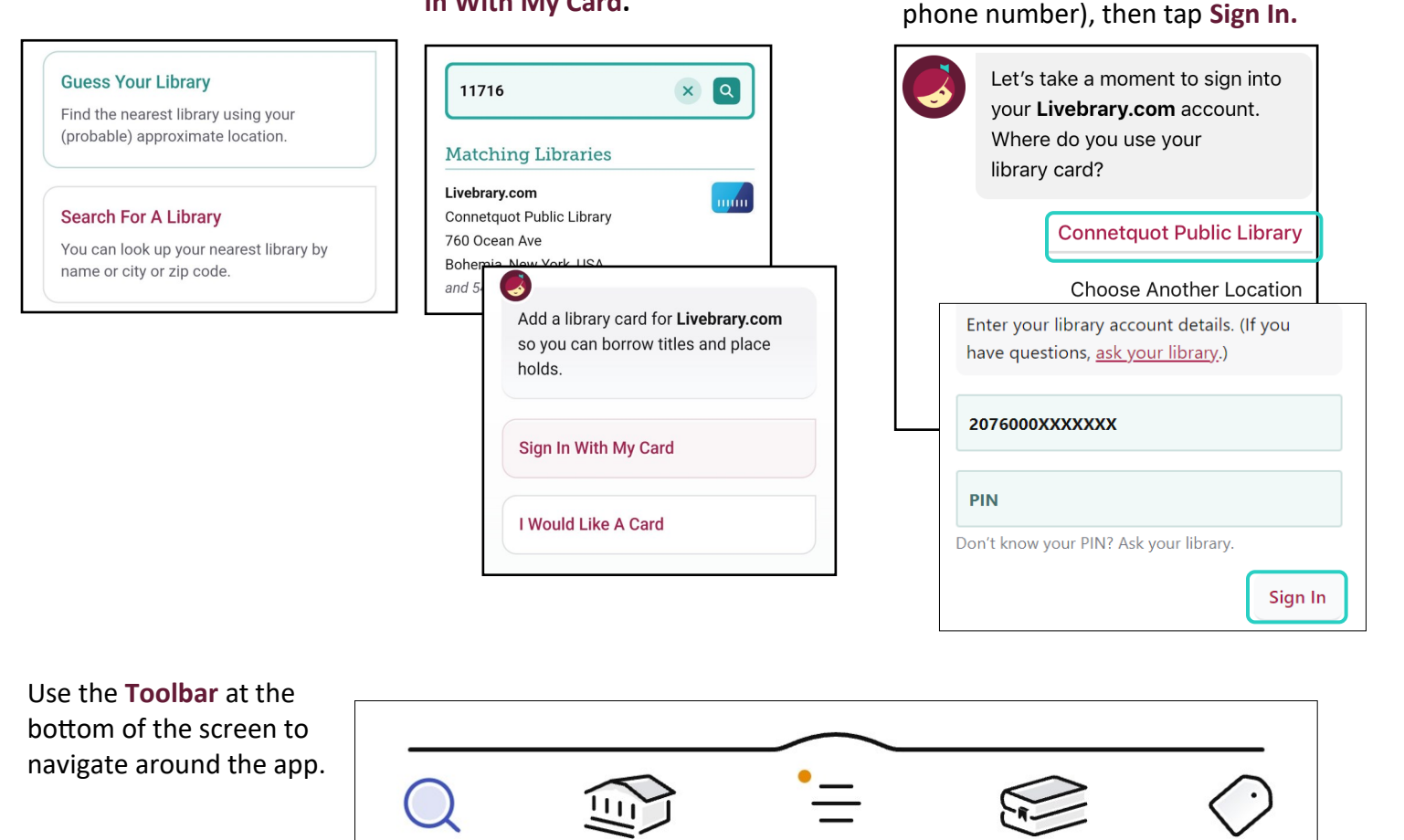

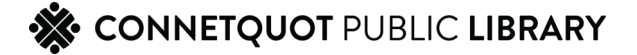

Library

Menu

Shelt

Tags

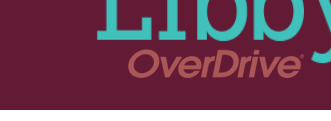

# Checking Out an eBook/eAudiobook

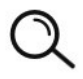

#### Use the Magnifying Glass Button

to search for a book. Type in the name of a title, author, or series.

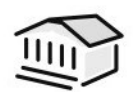

Or, use the **Library Button** to browse the site to find a book of interest.

| After you find a title to check<br>out, tap <b>Borrow.</b> | Select your loan period,<br>then tap <b>Borrow!</b>                                                                                                    | Tap Read With.Select Libby format to<br>read in the app.                                                             |                                           |                                        |  |
|------------------------------------------------------------|----------------------------------------------------------------------------------------------------|----------------------------------------------------------------------------------------------------|-------------------------------------------|----------------------------------------|--|
| The Poison Tree<br>Frin Kelly<br>The Poison<br>Read Sample | Borrowing<br>The Poison Tree                                                                                                    | <b>The Poison Tree</b><br>Erin Kelly<br>Borrowed until 24 J                                                          | Jun 2024.                                 |                                        |  |
| Borrow                                                     | Erin Kelly  BACK Your chosen lending period is saved for all books at this library.  21 days  *                                                                           | Read With                                                                                                    | The Poison Tree<br>Erin Kelly<br>BACK     |                                        |  |
|                                                            | 14 days                                                                                                    |                                                                                                    | Kindle                                    | Libby                                  |  |
|                                                            | 7 days                                                                                                    |                                                                                                    | Apps & devices                            | On this device                         |  |
|                                                            | Borrowing for 21 days BORROW                                                                                                    |                                                                                                    |                                           |                                        |  |
|                                                            |                                                                                                    | Adjust Readin                                                                                                    | g Settings with                           | the Toolbar                            |  |
| Veur eBeek will ener                                       |                                                                                                    | Tap the cente                                                                                                    | r of the screen t                         | o bring up                             |  |
| Your eBook will open.                                      | く Back 🛛 🔍 🛱                                                                                                    |                                                                                                    |                                           |                                        |  |
| • Swipe from right to                                      | W                                                                                                    | A chan                                                                                                    | ge the <b>Text Scale,</b>                 | e icon to<br>Lighting,                 |  |
| left to turn pages.                                        | I LET THE TELEPHONE fall from my<br>hand. Panic first cripples and then                                                                                                   | and Font.                                                                                                    |                                           |                                        |  |
| Libby will remember                                        | revives me. My fingertips tingle as they feel their way around the coffee                                                                                                 | Togg                                                                                                    | le the Search Icor                        | to search a                            |  |
| what page you left off                                     | table, scrabbling first for my car keys<br>and then for my cell phone. I seem to                                                                                          | the b                                                                                                    | <b>I, phrase</b> or <b>sente</b><br>100k. | nce within                             |  |
| on when you stop                                           | have eight limbs as I try to get                                                                                                    | Togg                                                                                                    | le the <b>Bookmark</b>                    | & Highlights                           |  |
| reading.                                                   | dressed in the dark, pulling on my<br>coat and a pair of oversize sheepskin<br>boots that I usually wear as slippers.<br>At the threshold I boitate for a<br>second, then | <b>Icon</b> to bookmark a particular page<br>or highlight a particular word,<br>phrase, or passage.                  |                                           |                                        |  |
|                                                            | pg. 12 of 793<br>← 4p Prologue 7p →<br>II I I I I I                                                                                                    | The ruler at the bottom shows your location within the book and the number of pages until the next chapter or break. |                                           | m shows your<br>ok and the<br>the next |  |

Chapter breaks are indicated by a vertical black line on the ruler.

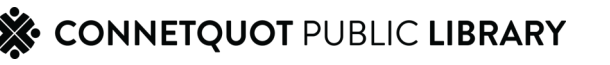

### Playing an eAudiobook

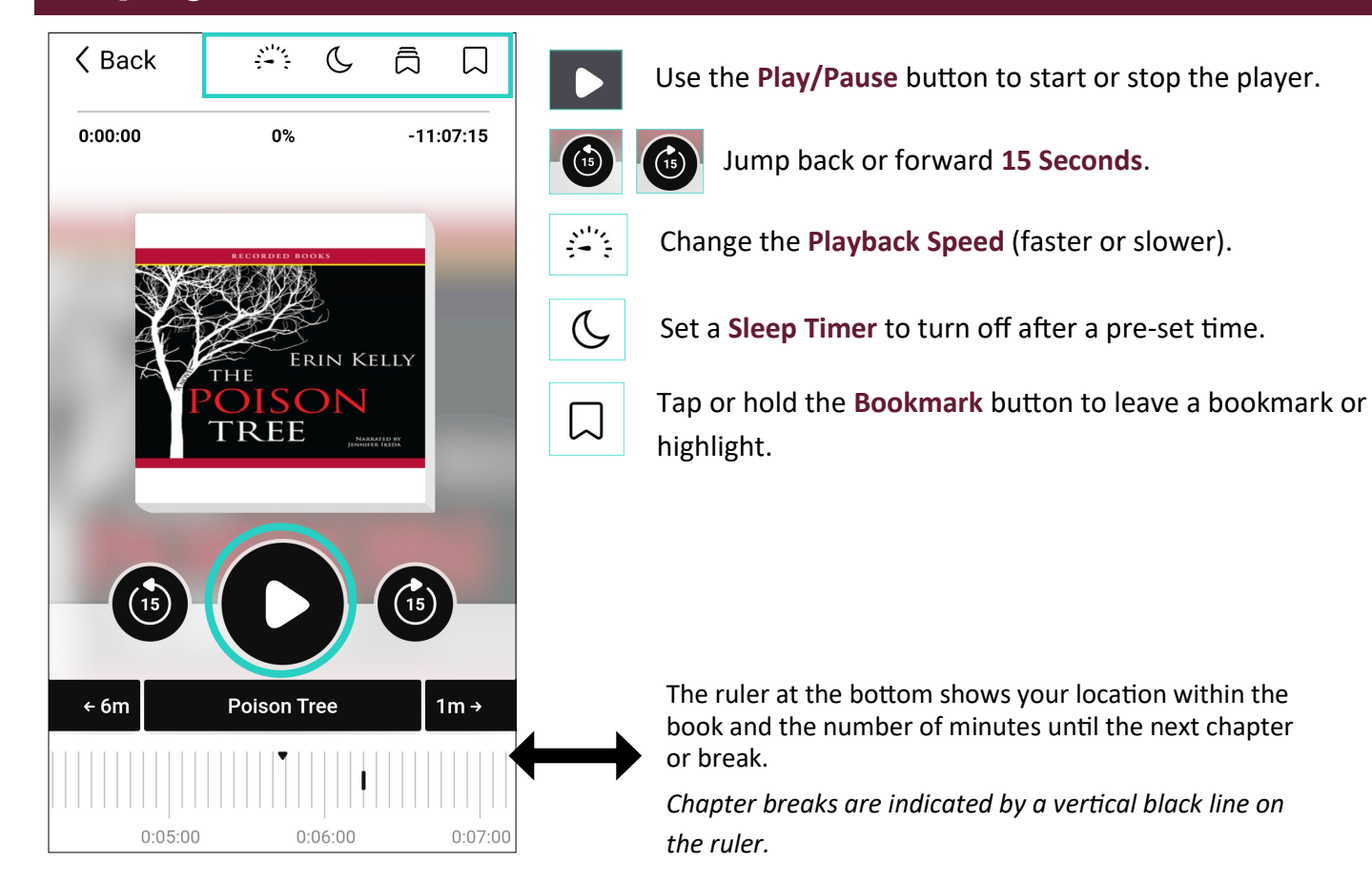

#### Returning an eBook/eAudiobook

Titles do not need to be returned early, they will expire at the end of the loan period. However, if you wish to return a title:

- Tap Manage Loan
- Then tap Return Early.

| The Poison Tree Erin Kelly                   |                 |  |                    |  |
|----------------------------------------------|-----------------|--|--------------------|--|
| On your loans shelf.                         |                 |  |                    |  |
|                                              | Open In Libby   |  |                    |  |
| THE ERIN KELLY<br>THE<br>POISON<br>TREE LINE | Manage Loan     |  | DUE 12 MAY, 1:54PM |  |
|                                              | Due In 21 Days  |  | Return Early       |  |
| <b>¶</b> <sup>®</sup> 11 HOURS               | Due III ZI Days |  | Renew Loan         |  |

For more ebook help, please stop in to see a librarian or make a One-on-One Tech Help appointment.

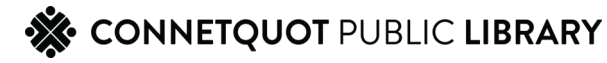